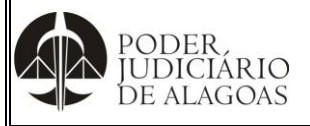

Processo:

|                         | Código    | Folha n⁰ |
|-------------------------|-----------|----------|
| Gestão das Contratações | D.SUBD.19 | 1/5      |

Trata-se de documento que visa orientar o servidor acerca da inserção do Contrato/Termo Aditivo/Convênio/Termo de Adesão/ARP no Portal da Transparência no site do Tribunal de Justiça de Alagoas devendo ser observadas as seguintes etapas:

1º Passo: Digitar Usuário e senha.

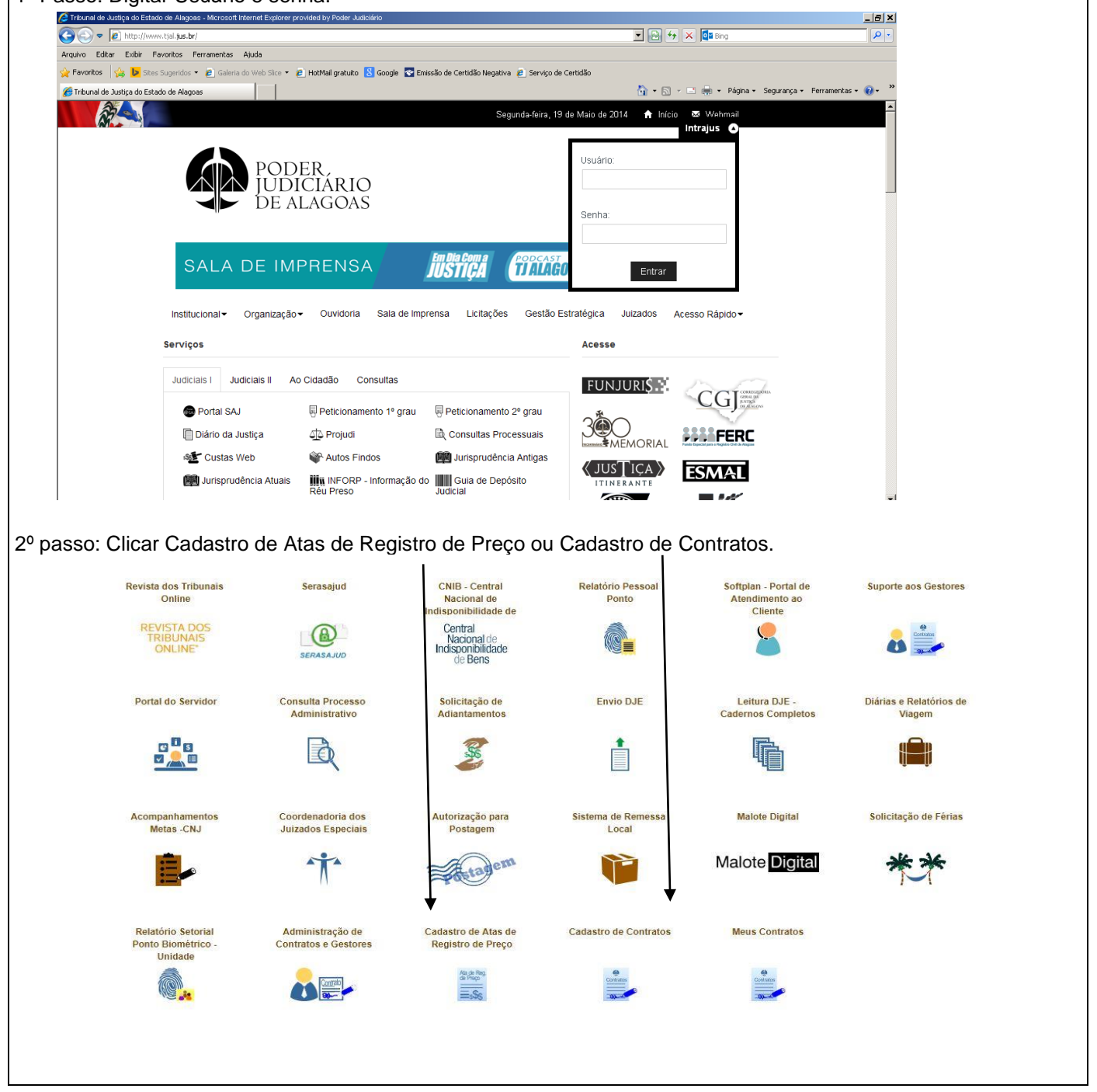

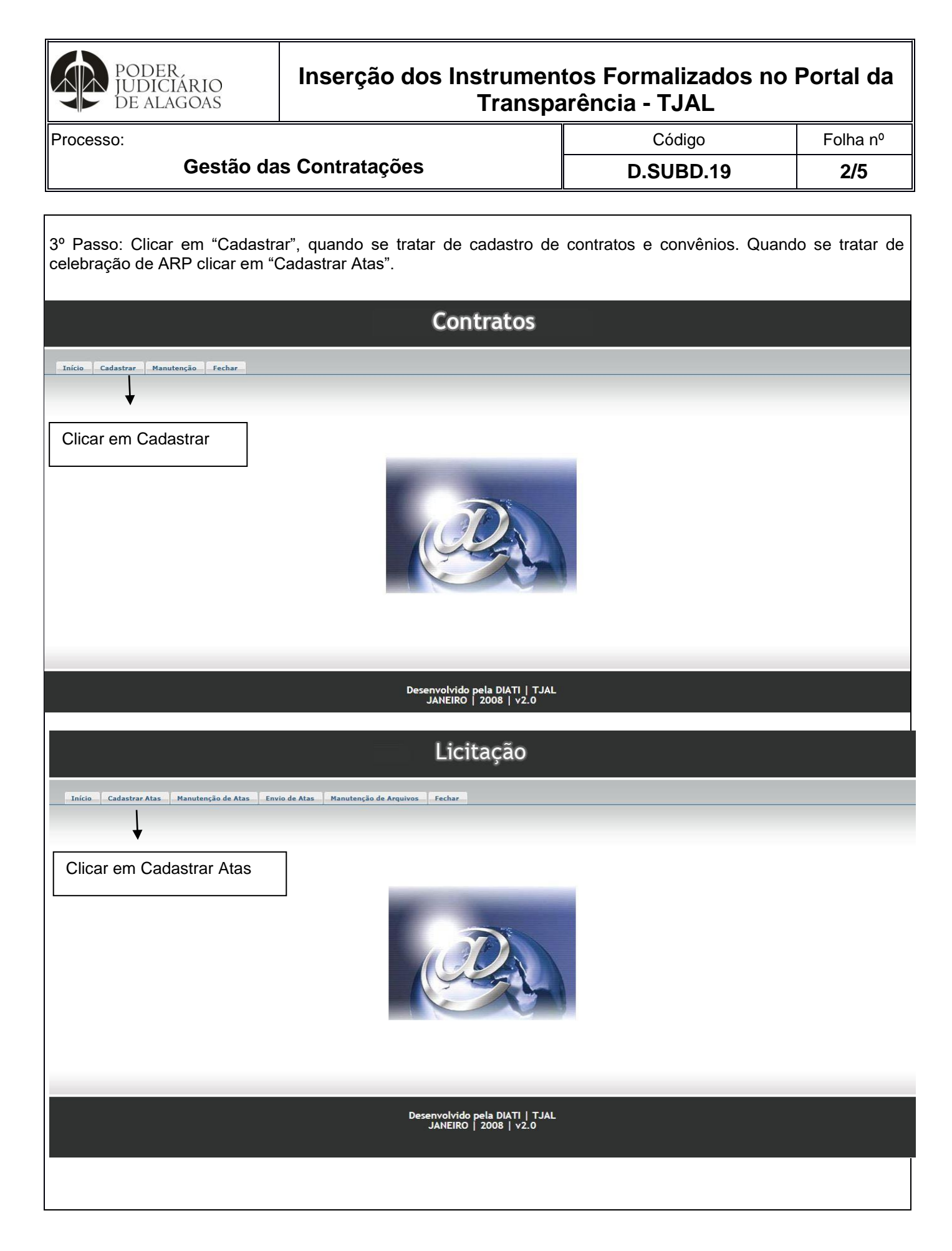

Esta cópia quando impressa será considerada não controlada

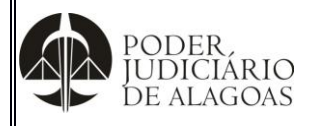

Processo:

| Gestão | das | Contratações        |
|--------|-----|---------------------|
| 000140 | auo | <b>Oominataçooo</b> |

Código D.SUBD.19

Folha nº **3/5** 

|                               | ençao Fechar                                                                                        |                                             | Formatação de texto para Contrato/Tern                                                                                                    |
|-------------------------------|----------------------------------------------------------------------------------------------------|---------------------------------------------|----------------------------------------------------------------------------------------------------|
| icar em Cadastrar             | Número do<br>Contrato/Congêneres<br>Ano do Contrato/Congêneres                                      |                                             | Aditivo/Termo<br>Apostilamento/Convênio/Termo<br>Adesão/Cessão (exceto ARP)                                                                                                    |
|                               | Resumo<br>Data da Publicação                                                                        | Resumo do objeto do contrato                | <u>contratação</u> ) firmado com<br>Empresa<br>Processo nº/                                                                                                    |
|                               | Arquivo                                                                                             | Escolher arquivo Nenhum arquivo selecionado | Contrato nº/ – Termo Aditivo/<br>Termo de Apostilamento, relativo a <u>(objeto e</u><br><u>aditivo/apostilamento)</u> , firmado com<br>EmpresaI.                                                                   |
|                               | <ul> <li>Cocacação de Imóveis</li> <li>Prestação de Serviços</li> <li>Convênios Firmados</li> </ul> |                                             | Processo nº/<br>Convênio/Termo de Cooperação nº/<br>firmado com, cujo objeto é <u>(obje</u>                                                                                                    |
|                               |                                                                                                    | Inserir                                     | Termo de Adesão/Cessão nº/<br>Termo de Adesão/Cessão nº/<br>relativo ao Convênio/Termo de Cooperação<br>/ firmado com, cu<br>objeto é ( <u>objeto do convênio/termo o</u><br><u>cooperação )</u> ,<br>Processo nº/ |
| ício Cadastrar Atas Manutençã | o de Atas 🔰 Envio de Atas 📕 Manu                                                                    | Licitação                                   |                                                                                                    |
| Clicar em Cadastr<br>Atas     | Ar Selecione a Licitação:<br>Pregão Eletrônico - 050/7<br>Data Vigência                             | 2018 •                                      |                                                                                                    |
|                               |                                                                                                    | Inserir                                     |                                                                                                    |
|                               |                                                                                                    |                                             |                                                                                                    |
|                               |                                                                                                    |                                             |                                                                                                    |

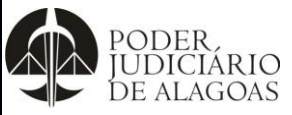

|                         | Código    | Folha n⁰ |  |
|-------------------------|-----------|----------|--|
| Gestão das Contratações | D.SUBD.19 | 4/5      |  |

|                                                                                                    | Licitação                                          |                                               |  |
|----------------------------------------------------------------------------------------------------|----------------------------------------------------|-----------------------------------------------|--|
| Toício Cadastrar Atas Manutancão de Atas Envío de Atas I                                                                                       | Manutencio de Arquiros Fachar                      |                                               |  |
|                                                                                                    |                                                    |                                               |  |
|                                                                                                    |                                                    |                                               |  |
| Selecione a Licitaçã<br>Pregão Eletrônico -                                                                                                    | ão:<br>- 058/2018 ▼                                |                                               |  |
| magens:                                                                                                    | Nenhum arquivo selecionado                         |                                               |  |
| Abrir                                                                                                    |                                                    |                                               |  |
| C C C C C C C C C C C C C C C C C C C                                                                                                    | sar ATAS 2019 P + Arquivo Inserir                  | Localizar a ata e                             |  |
| Organizar 🔻 Nova pasta                                                                                                    | 8≡ ▼ □ 0                                           | clicar em Inserir                             |  |
| 🖫 Locais 🔷 Nome Dat                                                                                                    | ta de modificaç Tipo                               |                                               |  |
| ARP_N°_001_2019_SENTINELA_DO_VALE 16/<br>ARP_N°_002_2019_EKIPE_TECNOLOGIA_E 16/                                                                | /01/2019 11:41 Adobe Ad<br>/01/2019 11:47 Adobe Ad |                                               |  |
| ▷ ■ Documentos         ARP_N°_003_2019_MACHADO_ARMARIN         16/           ▷ ■ Imagens         ▲ ARP_N°_003_2019_MACHADO_ARMARIN         16/ | /01/2019 12:00 Adobe Ac                            |                                               |  |
| Músicas     ARP_r0_004_2019_V.TA:MACHAD0_DE_A 25//                                                                                             | /01/2019 10:17 Adobe Ad<br>/01/2019 10:24 Adobe Ad |                                               |  |
| ARP_n°_005_2019_NORTSUL_COMERCIAL 25/                                                                                                    | /01/2019 10:40 Adobe Ac                            |                                               |  |
| ✓ I Computador > Sisco Local (C:)                                                                                                    |                                                    |                                               |  |
| DirecaoAdjuntaS                                                                                                    | nvolvido pela DIATI   TJA                          | L                                             |  |
| · · · · · · · · · · · · · · · · · · ·                                                                                                    | ANEIRO   2008   v2.0                               |                                               |  |
| Nome: Todos os                                                                                                    | s arquivos                                         |                                               |  |
|                                                                                                    |                                                    |                                               |  |
|                                                                                                    |                                                    |                                               |  |
| Observação: Para editar/corrigir alguma i                                                                                                    | informação no cadastro de Co                       | ntratos que iá está disponibilizado no Portal |  |
| da Transparência, pode ser realizada n                                                                                                    | o seguinte caminho: Cadastro                       | o de Contratos> Manutenção. Em seguida,       |  |
| escolher uma categoria (Contratos, Conv                                                                                                    | <i>vênio ou Locação)</i> a ser editac              | la, localizar o Contrato/Convênio/Locação e   |  |
| clicar em Editar. Aparecerá a tela abaixo e nela poderá editar/corrigir qualquer dado. Por fim, clicar em Alterar.                             |                                                    |                                               |  |
| Teíria Codastas Manutanção Eschar                                                                                                    |                                                    |                                               |  |
|                                                                                                    |                                                    |                                               |  |
|                                                                                                    |                                                    |                                               |  |
| Número do                                                                                                    | 009                                                |                                               |  |
| Contrato/Congêneres                                                                                                    | 2016                                               |                                               |  |
|                                                                                                    |                                                    |                                               |  |
| Resumo                                                                                                    | IMOBILIARIA JAGUAR - PROC. Nº 2019-1680            | KATO N° 009/2010-                             |  |
| Data da Publicação                                                                                                    | 03/09/2019                                         | ~~~                                           |  |

| Data da Publicação<br>Arquivo | 03/09/2019  Escolher arquivo Nenhum arquivo selecionado |
|-------------------------------|---------------------------------------------------------|
|                               |                                                         |
| Locacação de Imóveis          |                                                         |
| O Prestação de Serviços       |                                                         |
| ○ Convênios Firmados          |                                                         |
| Exceção devido à Pande        | emia de Covid-19 / Lei nº 13.979/2020                   |
|                               |                                                         |
|                               | Alterar                                                 |
|                               |                                                         |
|                               |                                                         |
|                               |                                                         |

Esta cópia quando impressa será considerada não controlada

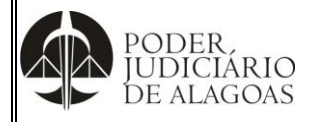

Processo:

Gestão das Contratações

Código D.SUBD.19 Folha n⁰ **5/5** 

| Histórico de Alterações |         |                                      |                        |
|-------------------------|---------|--------------------------------------|------------------------|
| Data                    | Revisão | Descrição das alterações             | Aprovação              |
| 05/11/2019              | 00      | Validação pelo Gestor                | Walter da Silva Santos |
| 23/04/2021              | 01      | Atualização do 4º passo no Documento | Walter da Silva Santos |
|                         |         |                                      |                        |